## HOW TO DELETE Linked of CONTACTS

| 01                         | ACCESS "MY NETWORK"                                                                                                    |
|----------------------------|----------------------------------------------------------------------------------------------------|
|                            | Go to your LinkedIn homepage and click on "My Network" at the top.                                                                                |
| 02                         | NAVIGATE TO "CONNECTIONS                                                                                                    |
|                            | Select "Connections" from the left side menu.                                                                                                    |
| 03                         | FIND THE CONNECTION                                                                                                    |
|                            | Scroll or search for the person you want to remove.                                                                                               |
| 04                         | REMOVE THE CONNECTION                                                                                                    |
|                            | Click on the "More" button next to their<br>name, then select "Remove connection"<br>and confirm.                                                 |
| 05                         | VIA A CONNECTION'S PROFILE                                                                                                    |
|                            | Find the profile of the connection you<br>want to remove, tap "More", select<br>"Remove connection", and confirm.                                 |
| 06                         | - CONFIRMATION                                                                                                    |
|                            | Once confirmed, the connection will be removed from your list without notification.                                                               |
| NOTE                       | <ul> <li>You can hide content from a connection instead of removing it completely.</li> <li>Demove unfamiliar pames in bulk to tide up</li> </ul> |
|                            | <ul> <li>Remove unfamiliar names in bulk to tidy up<br/>your address book.</li> <li>Endorsements disappear after contact</li> </ul>               |
|                            | removal and won't reappear after<br>reconnection.                                                                                                 |
| Source:<br>Linkdmender.com |                                                                                                    |